## ЗАМОВНИК ПЕРЕГЛЯД РЕЗУЛЬТАТУ СХВАЛЕННЯ ЗАЯВКИ

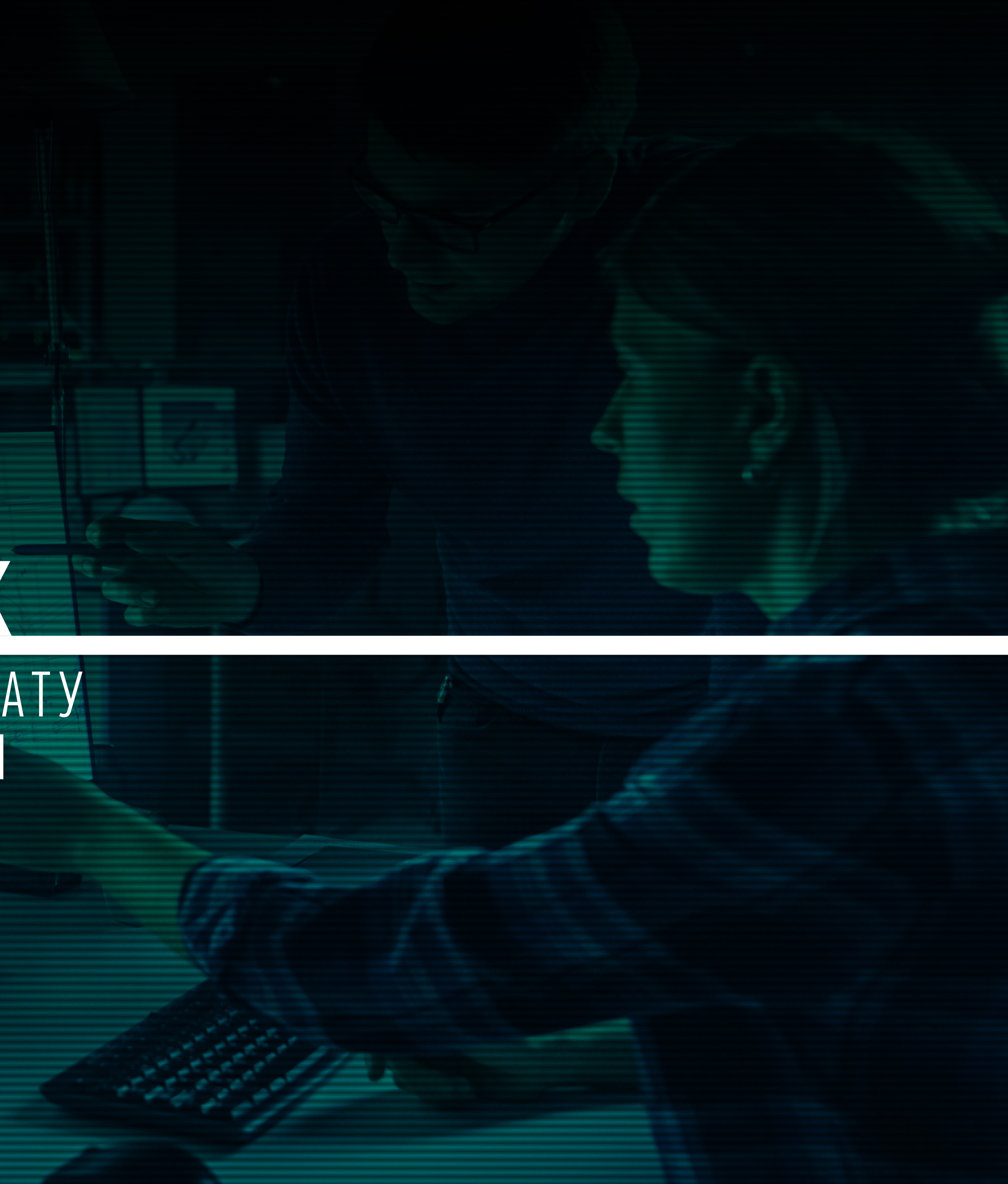

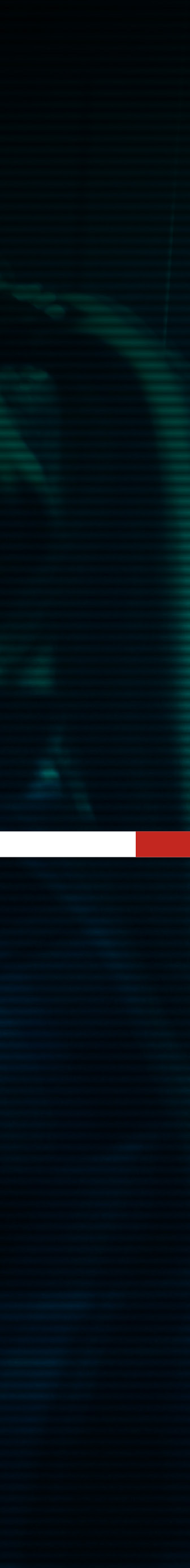

### ЗАМОВНИК. ПЕРЕГЛЯД РЕЗУЛЬТАТУ. СХВАЛЕННЯ ЗАЯВКИ

Кожна заявка розподіляється на етапи робіт, котрі **переглядаються замовником, схвалюються** або **відхиляються** безпосередньо в платформі Climasoft.

|     | CLIMA SOFT CEP                               | ВІС З ПОШУКУ ПІДРЯ | ДУ НА ПРОЄК | ТУВАННЯ            | • •                       | Ua |
|-----|----------------------------------------------|--------------------|-------------|--------------------|---------------------------|----|
| AUN | ВИКОНАННЯ ЗАЯВКИ                             |                    |             |                    |                           |    |
| АΠ  | НАЗВА РОБОТИ                                 | BAPTICTЬ           | СТРОКИ      | СТАТУС             | РЕЗУЛЬТАТ                 |    |
|     | Переведення креслень у формат dwg            | 405.6 грн          | 08.05.2020  | Прийнято           |                           |    |
|     | Розрахунок повітрообміну об'єкта             | 4396.8 грн         | 08.05.2020  | Прийняти Відхилити | <u>Відкрити результат</u> |    |
|     | Плани із системою вентиляції                 | 23449.2 грн        | 19.05.2020  |                    |                           |    |
|     | Ізометрія системи вентиляції                 | 3224.4 грн         | 21.05.2020  |                    |                           |    |
|     | Розрахунок теплонадходжень об'єкта           | 4396.8 грн         | 22.05.2020  |                    |                           |    |
|     | Плани із системою кондиціонування            | 23449.2 грн        | 02.06.2020  |                    |                           |    |
|     | Ізометрія системи кондиціонування            | 2491.2 грн         | 03.06.2020  |                    |                           |    |
|     | Розрахунок тепловтрат об'єкта                | 4396.8 грн         | 04.06.2020  |                    |                           |    |
|     | Плани із системою опалення                   | 23449.2 грн        | 12.06.2020  |                    |                           |    |
|     | Ізометрія системи опалення                   | 2931.6 грн         | 12.06.2020  |                    |                           |    |
|     | Підбір обладнання                            | 8793.6 грн         | 19.06.2020  |                    |                           |    |
|     | Складання загальних даних                    | 11725.2 грн        | 22.06.2020  |                    |                           |    |
|     | Характеристики вентиляційного обладнання     | 11725.2 грн        | 26.06.2020  |                    |                           |    |
|     | Специфікація без деталізації повітропроводів | 5862 грн           | 30.06.2020  |                    |                           |    |
|     | Виїзд на об'єкт (до 3 годин)                 | 1215.6 грн         |             |                    |                           |    |
|     |                                              |                    |             |                    |                           |    |
|     |                                              |                    |             |                    |                           |    |
|     |                                              |                    |             |                    |                           |    |

### ЗАМОВНИК. ПЕРЕГЛЯД РЕЗУЛЬТАТУ. СХВАЛЕННЯ ЗАЯВКИ

Після виконання всіх етапів заявки проєктувальником, перевіркою і узгодженням результатів куратором замовнику надійде відповідне сповіщення на електронну пошту або в Телеграм (за умови підключення телеграм-боту). Після цього у Кабінеті користувача на вкладинці МОЇ ЗАМОВЛЕННЯ в Актуальних заявках можна переглянути заявку зі статусом Схвалення результату. — Це означає, що результат виконання готовий для перегляду і потрібно прийняти рішення, схвалювати або ні відповідну заявку. 

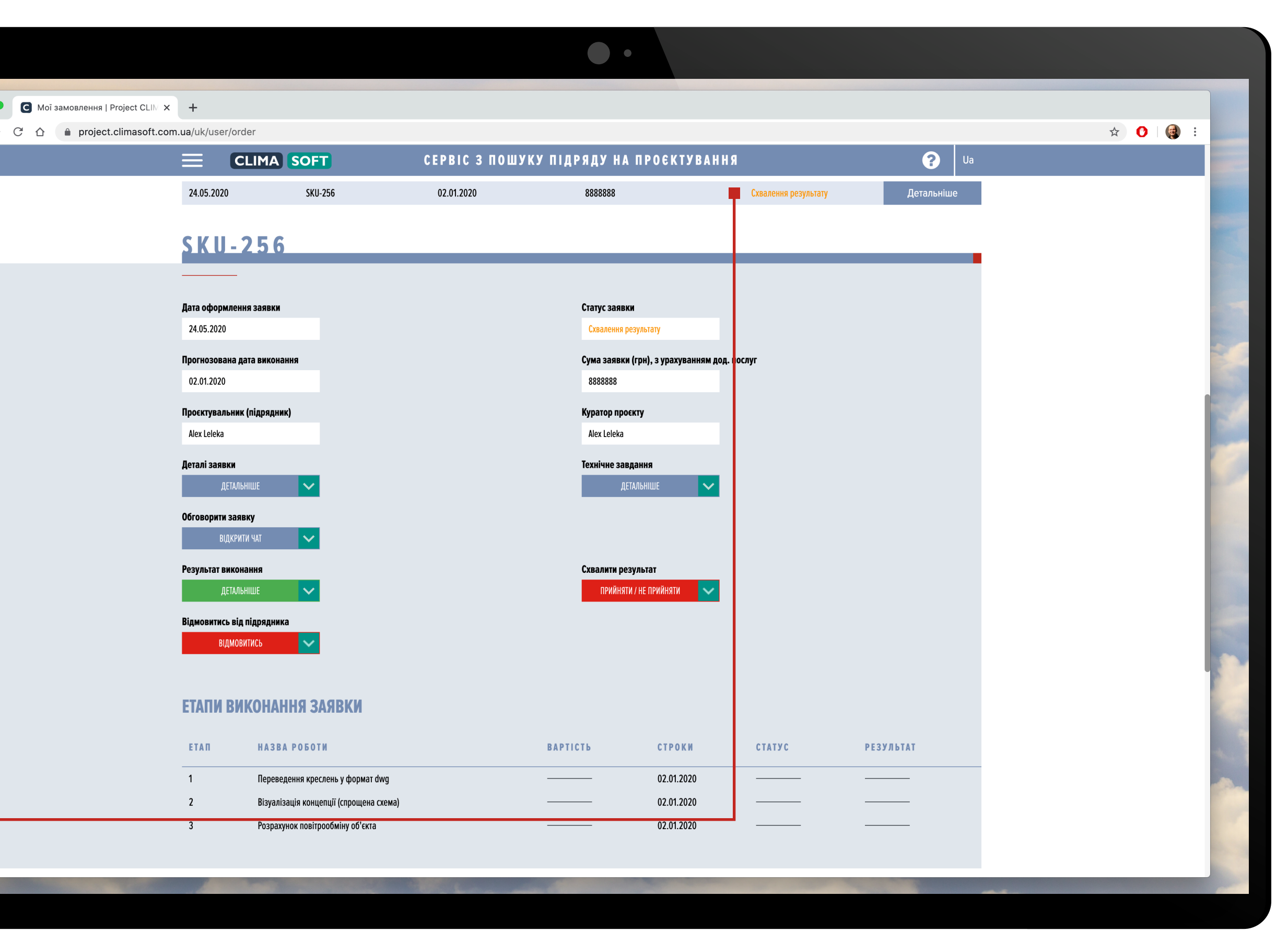

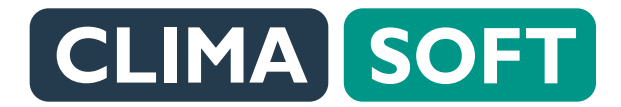

### ЗАМОВНИК. ПЕРЕГЛЯД РЕЗУЛЬТАТУ. СХВАЛЕННЯ ЗАЯВКИ

•••

Якщо результат буде схвалено, то заявка буде закрита й перейде нижче у **ЗАВЕРШЕНІ ЗАЯВКИ**.

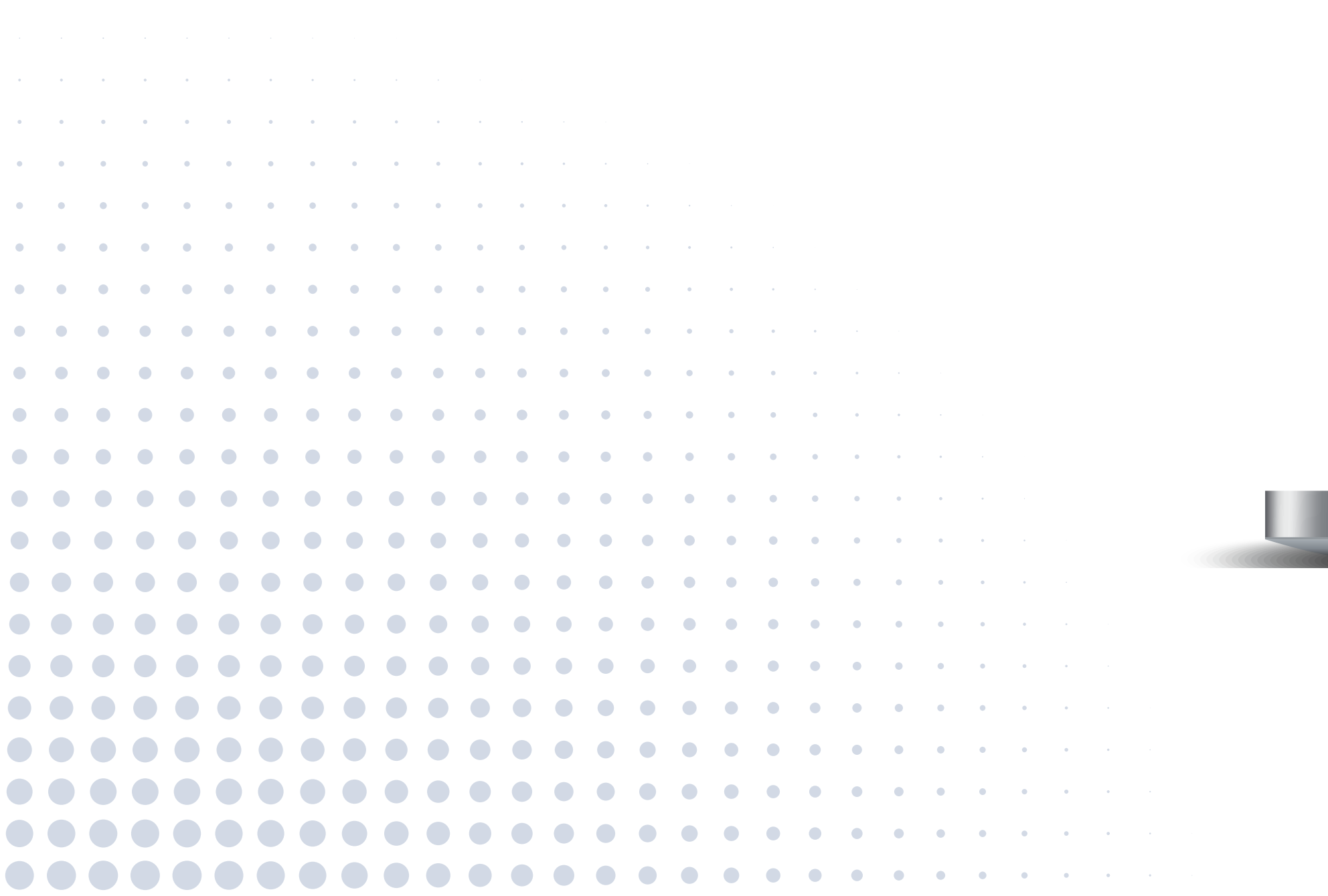

|                               |                                          |                  |                 | ••                                 |                     |                                                                                                    |           |
|-------------------------------|------------------------------------------|------------------|-----------------|------------------------------------|---------------------|----------------------------------------------------------------------------------------------------|-----------|
| Иої замовлення   Project CLIM | × +<br>com.ua/uk/user/order              |                  |                 |                                    |                     |                                                                                                    | ☆ 0   @ : |
|                               |                                          | SOFT             | СЕРВІС З ПОШУКУ | И ПІДРЯДУ НА ПРОЄКТУВАН            | ІНЯ                 | ? Va                                                                                                    |           |
|                               |                                          |                  | 3 A B E P       | ШЕНІ ЗАЯВКИ                        |                     |                                                                                                    |           |
|                               | ДАТА ЗАЯВКИ                              | НОМЕР ЗАЯВКИ     | ДАТА ВИКОНАННЯ  | СУМА ЗАЯВКИ (ГРН)                  | СТАТУС ЗАЯВКИ       |                                                                                                    |           |
|                               | 26.05.2020                               | SKU-263          | 28.05.2020      | 27570                              | Замовлення виконано | Детальніше                                                                                                    |           |
|                               |                                          | 0                |                 |                                    |                     |                                                                                                    |           |
|                               | SKU-20.                                  | )                |                 |                                    |                     | •                                                                                                    |           |
|                               | Дата оформлення заявк                    | И                |                 | Статус заявки                      |                     |                                                                                                    |           |
|                               | 26.05.2020                               |                  |                 | Замовлення виконано                |                     |                                                                                                    |           |
|                               | Прогнозована дата вико                   | нання            |                 | Сума заявки (грн), з урахуванням д | од. послуг          |                                                                                                    |           |
|                               | 28.05.2020                               | /www             |                 |                                    |                     |                                                                                                    |           |
|                               | Alex Leleka                              | זאר)             |                 | Alex Leleka                        |                     |                                                                                                    |           |
|                               | Деталі заявки                            |                  |                 | Технічне завдання                  |                     |                                                                                                    |           |
|                               | ДЕТАЛЬНІШЕ                               | ✓                |                 | ДЕТАЛЬНІШЕ 🗸 🗸                     |                     |                                                                                                    |           |
|                               | <b>Обговорити заявку</b><br>Відкрити чат | ~                |                 |                                    |                     |                                                                                                    |           |
|                               | Результат виконання                      |                  |                 |                                    |                     |                                                                                                    |           |
|                               | ДЕТАЛЬНІШЕ                               | ~                |                 |                                    |                     |                                                                                                    |           |
|                               |                                          |                  |                 |                                    |                     |                                                                                                    |           |
|                               | ВИСТАВЛЕНІ Р/                            | АХУНКИ НА ОПЛАТУ |                 |                                    |                     |                                                                                                    |           |
|                               | ДАТА РАХУНКУ                             | НОМЕР РАХУНКУ    | тип             | СУМА ПЕРЕЛІК РОБІТ                 | РАХУНОК НА          | ОПЛАТУ                                                                                                    |           |
|                               | 26.05.2020                               | 0000-000001      | Основна заявка  | 2400 грн детальніше                | відкрити рахуно     | ок 🗸                                                                                                    |           |
|                               |                                          |                  |                 |                                    |                     |                                                                                                    |           |
|                               |                                          | A PORT           |                 |                                    |                     | Concession of the local division of the local division of the loca |           |
|                               |                                          |                  |                 |                                    |                     |                                                                                                    |           |

### ЗАМОВНИК. ПЕРЕГЛЯД РЕЗУЛЬТАТУ. СХВАЛЕННЯ ЗАЯВКИ

Якщо заявку потрібно доопрацювати, тоді треба обрати пункт про несхвалення результату заявки. Якщо натиснути **ДЕТАЛЬНІШЕ** на заявку зі статусом Схвалення результату, можна переглянути **Результат виконання** і у **Схваленні результату** обрати Схвалити або Не схвалити.

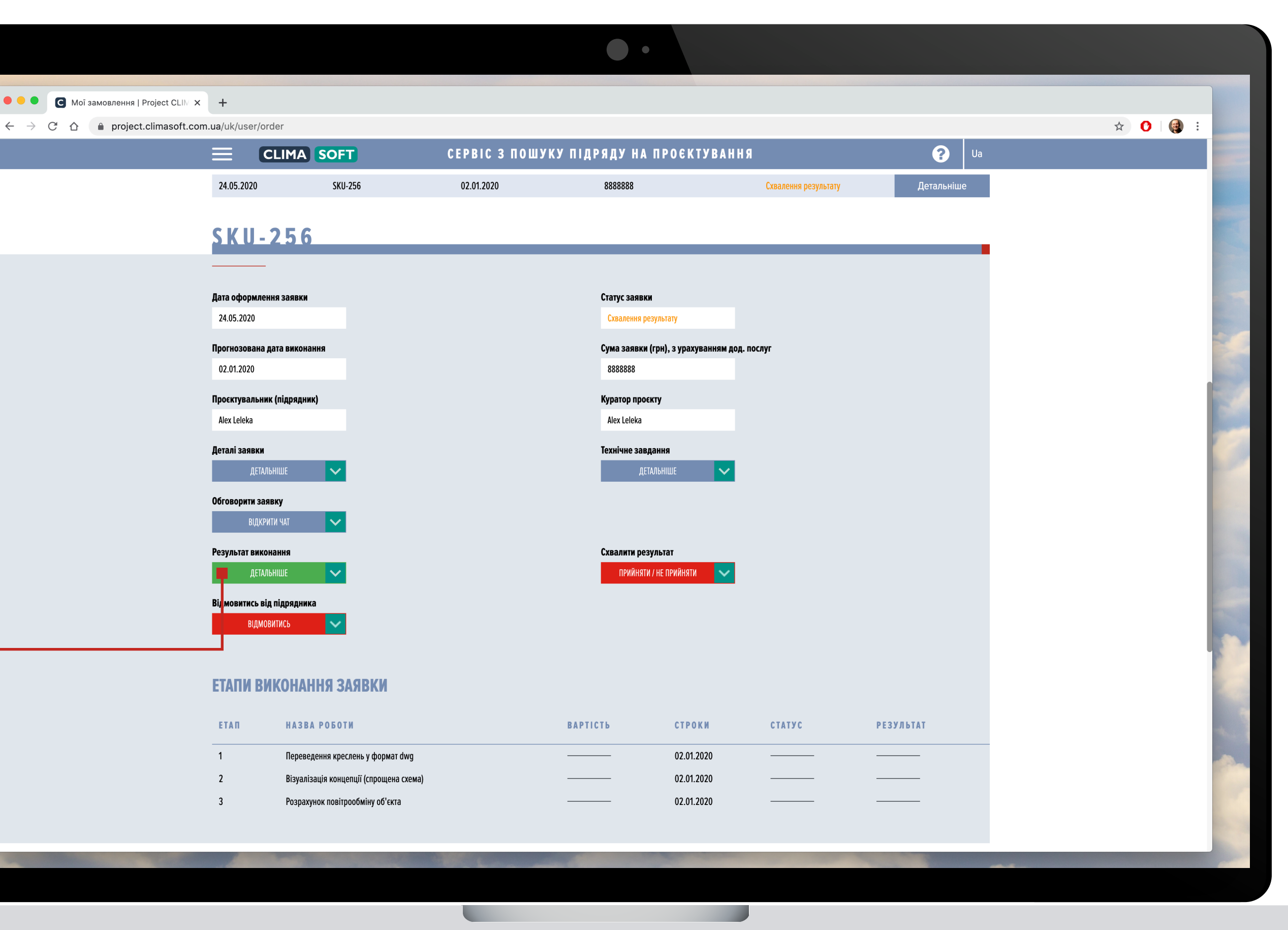

### ЗАМОВНИК. ПЕРЕГЛЯД РЕЗУЛЬТАТУ. СХВАЛЕННЯ ЗАЯВКИ

Після переходу в форму розрахунку термінів та вартості виконання робіт вам необхідно

обрати тип виконуваних робіт, -

після чого ви побачите поля для заповнення.

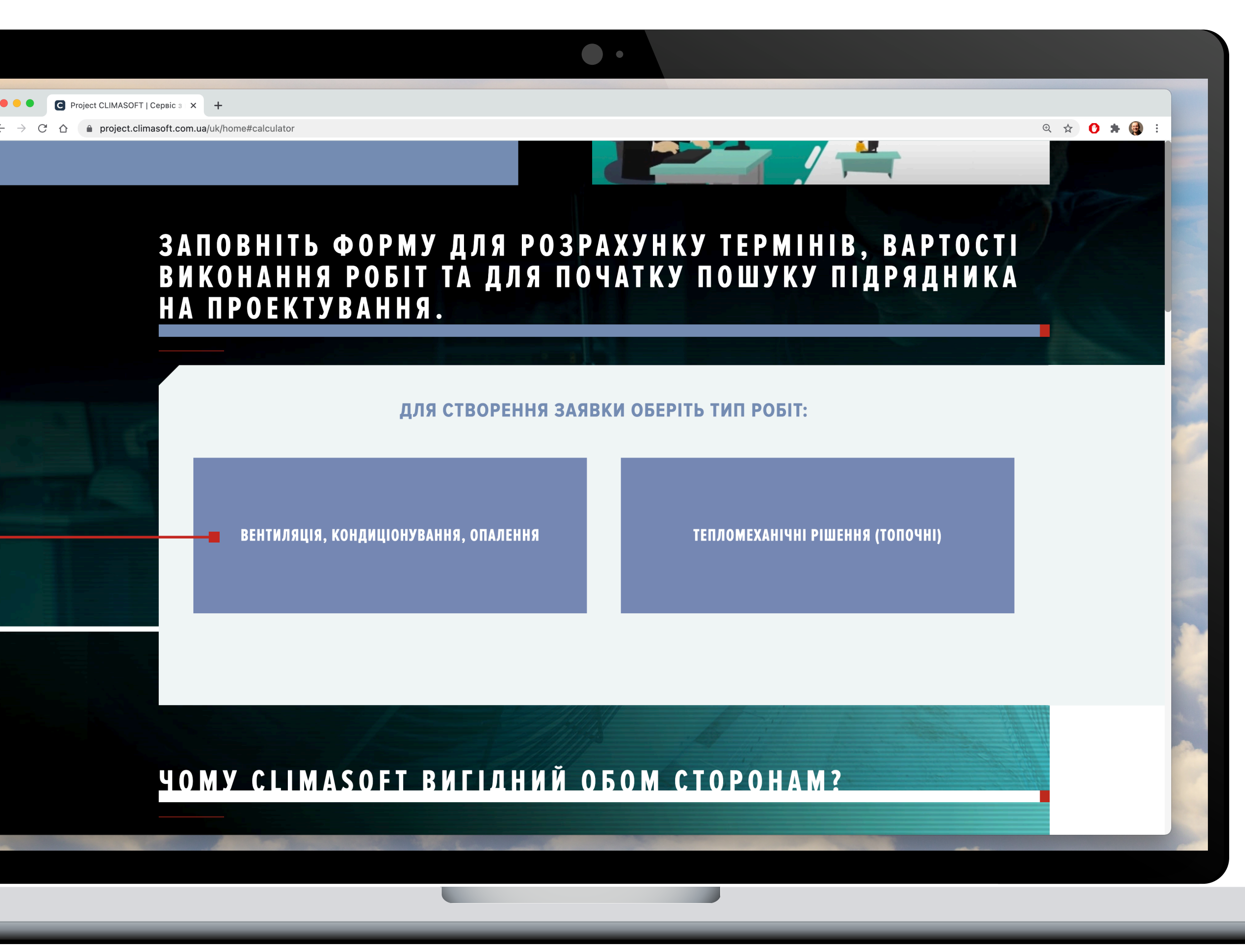

### ЗАМОВНИК. ПЕРЕГЛЯД РЕЗУЛЬТАТУ. СХВАЛЕННЯ ЗАЯВКИ

• • •

Після переходу в форму розрахунку термінів та вартості виконання робіт вам необхідно

обрати тип виконуваних робіт, -

після чого ви побачите поля для заповнення.

| ОFT   Сервіс з 🗙 🕂                                                     |                                                                                                    |
|------------------------------------------------------------------------|----------------------------------------------------------------------------------------------------|
| t.climasoft.com.ua/uk/home#calculato<br>ЗАПОВНІ<br>ВИКОНАН<br>НА ПРОЕК | ∝ ☆ о ж ④<br>ГЬ ФОРМУ ДЛЯ РОЗРАХУНКУ ТЕРМІНІВ, ВАРТОСТІ<br>НЯ РОБІТ ТА ДЛЯ ПОЧАТКУ ПОШУКУ ПІДРЯДНИКА<br>КТУВАННЯ.                                                                                           |
|                                                                        |                                                                                                    |
| ВЕНТИЛ                                                                 | АЦІЯ, КОНДИЦІОНУВАННЯ, ОПАЛЕННЯ ТЕПЛОМЕХАНІЧНІ РІШЕННЯ (ТОПОЧНІ)                                                                                                    |
|                                                                        | Задайте загальну площу проєктованого об'єкта, м <sup>2</sup> *                                                                                                    |
|                                                                        | Виберіть тип об'єкта *                                                                                                    |
|                                                                        | Виберіть необхідні роботи *                                                                                                    |
|                                                                        | Переведення креслень у формат dwg                                                                                                    |
|                                                                        | * Вентиляція ОРОзрахунок повітрообміну об'єкта Оприклад реалізації Плани із системою вентиляції (С) Плани із системи вентиляції (С) Париклад реалізації Ваометрія системи вентиляції (С) Приклад реалізації |
|                                                                        | Кондиціонування<br>Розрахунок теплонадходжень об'єкта<br><u>приклад реалізації</u>                                                                                                    |

### ЗАМОВНИК. ПЕРЕГЛЯД РЕЗУЛЬТАТУ. СХВАЛЕННЯ ЗАЯВКИ

Якщо обрати Не схвалити, потрібно заповнити також поле з коментарем і натиснути **ВІДПРАВИТИ**. Після цього проєкт буде доопрацьовано. Якщо замовника все влаштовує, треба обрати **Схвалити**, при цьому можна оцінити роботу підрядника кількістю зірочок, залишити за потреби коментар і натиснути **ВІДПРАВИТИ**. Якщо заявка завершена, результат заявки нікуди не зникне (його можна переглянути у полі **ДЕТАЛЬНІШЕ**, де збережеться вся інформація й результати виконання заявки).

\*Якщо Замовник не відреагує на схвалення результату протягом 3-х днів, то результат буде визнано схваленим автоматично.

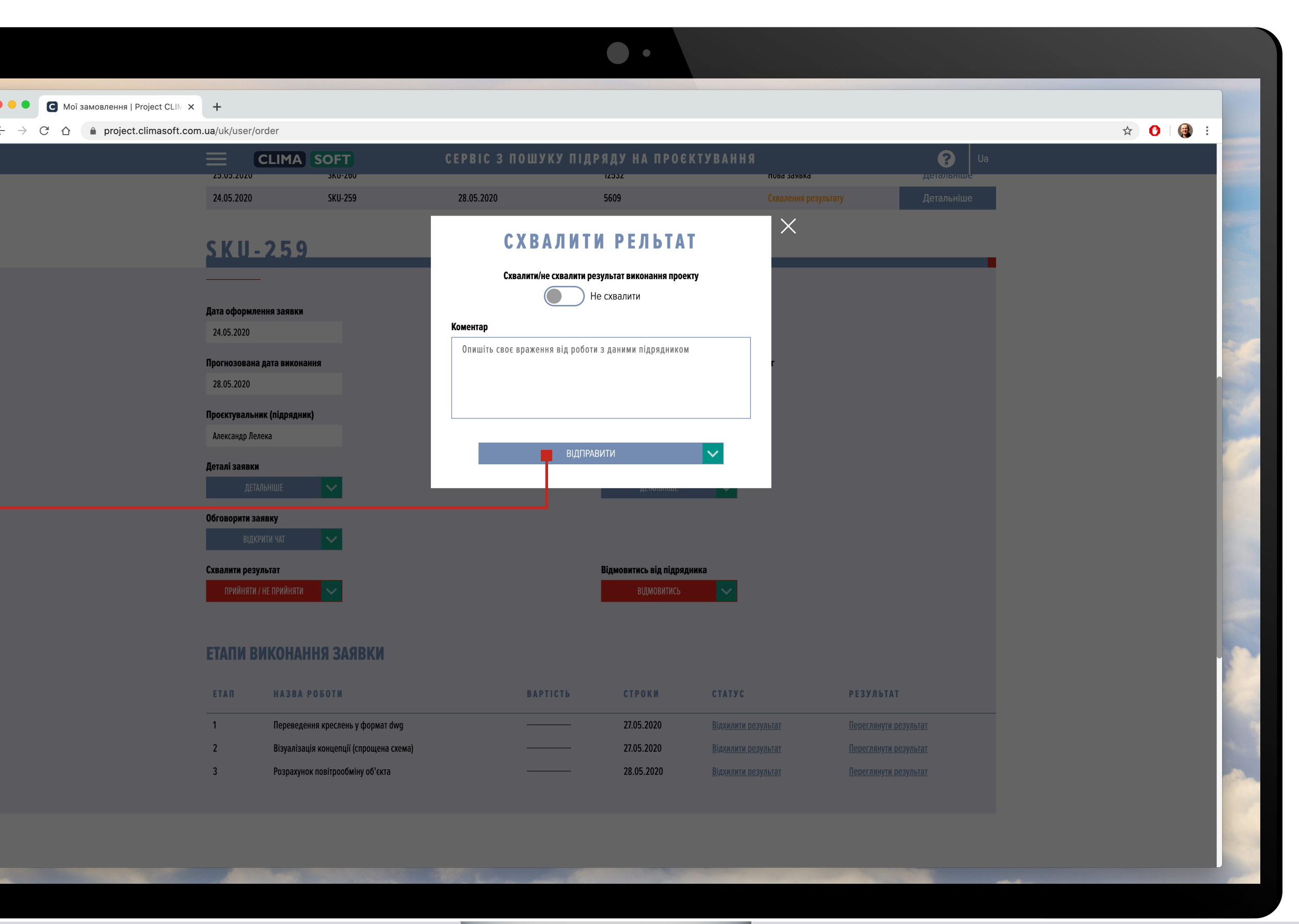